**DISH** Pedido DISH - Cómo editar la información legal del restaurante

## • Haga clic en RESTAURANTE .

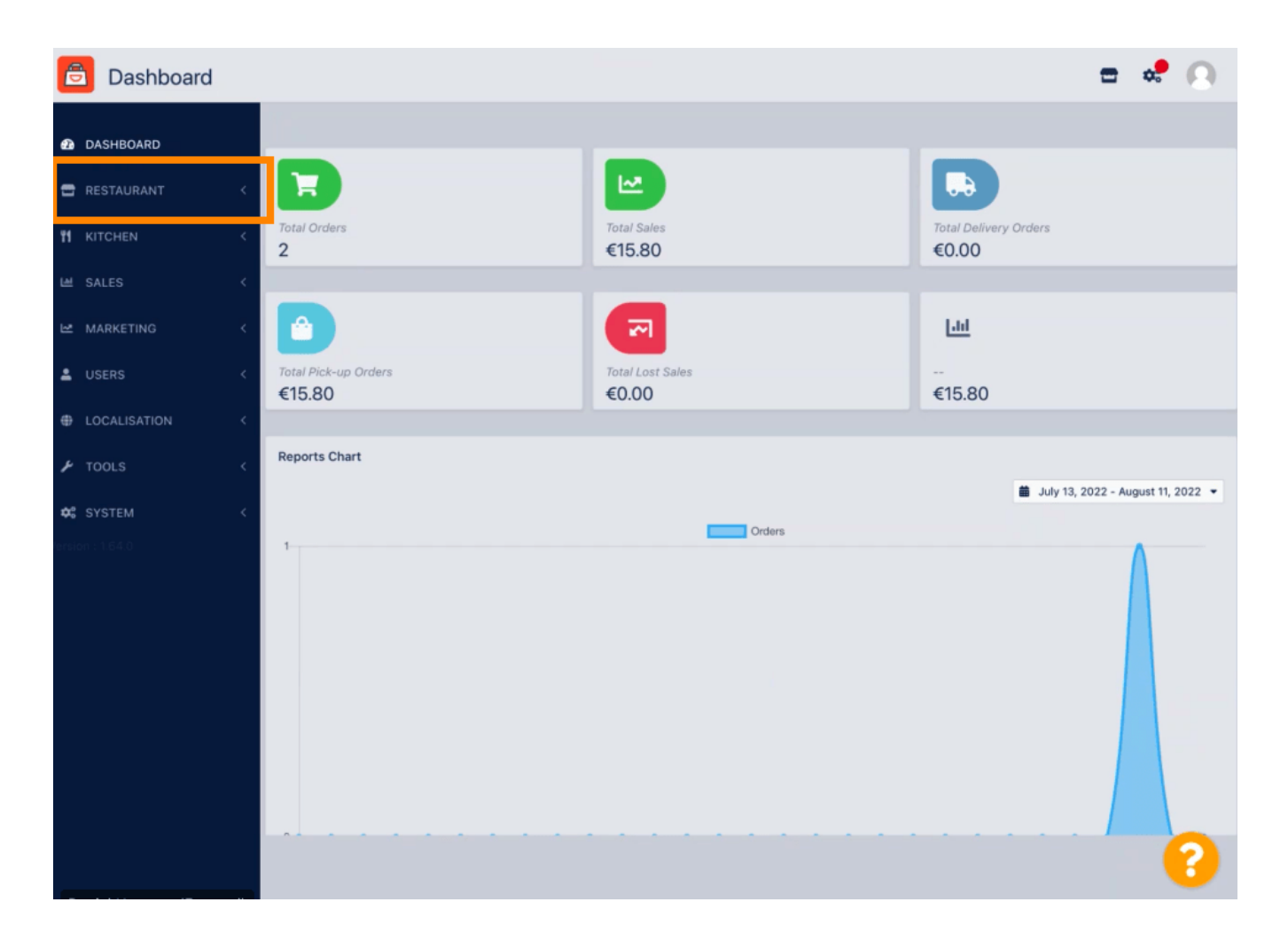

**DISH** Pedido DISH - Cómo editar la información legal del restaurante

## • Haga clic en Información legal .

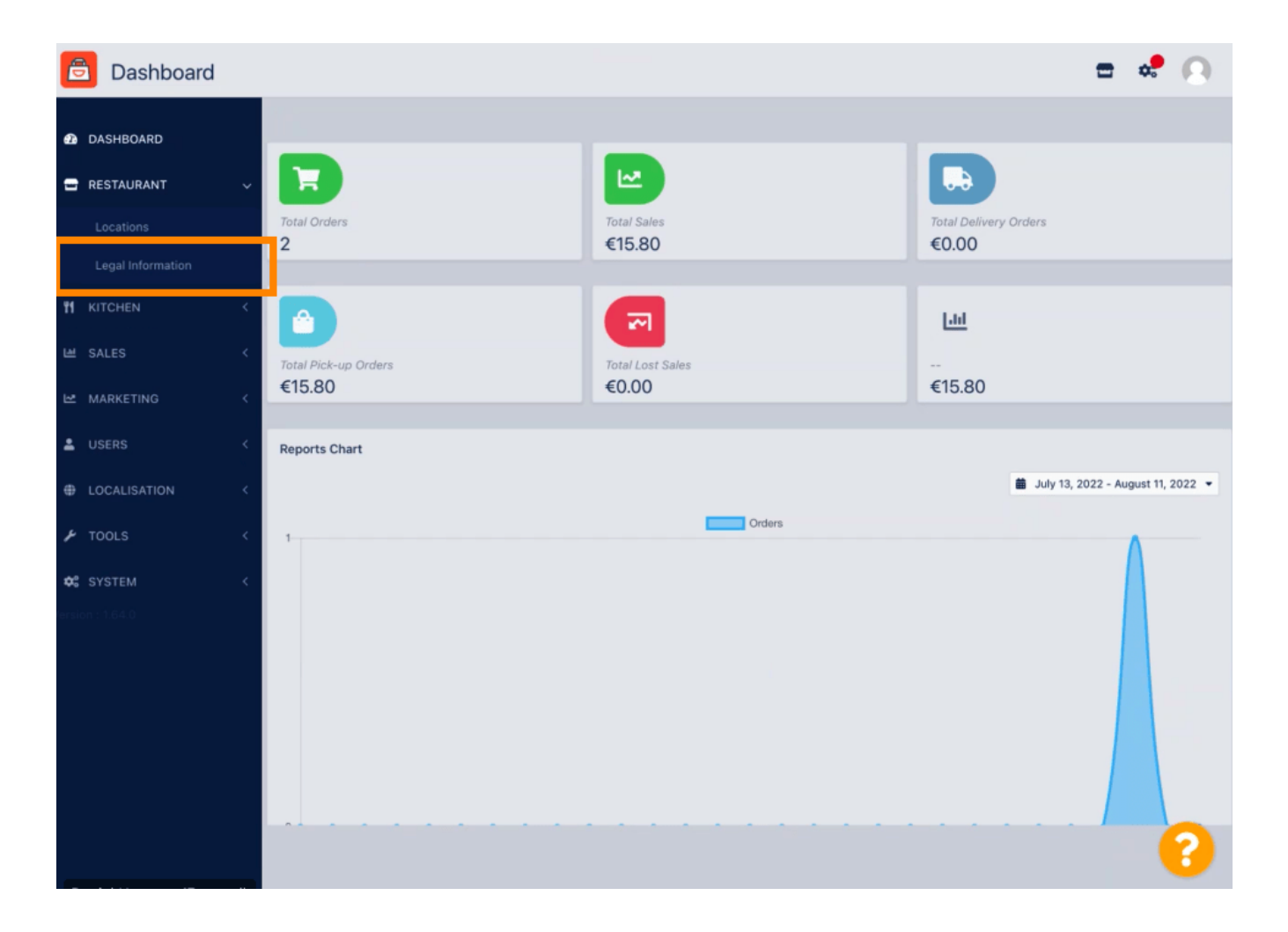

#### Aquí puede insertar o editar la información legal de la empresa. NOTA: La información se mostrará en la sección Aviso legal de la tienda.

| ASHBOARD          |   | Save                                                                                                    |                                                                                                    |  |
|-------------------|---|----------------------------------------------------------------------------------------------------|----------------------------------------------------------------------------------------------------|--|
| ESTAURANT         | ~ |                                                                                                    |                                                                                                    |  |
|                   |   | Company legal information                                                                                                    | levelly compliant and in order to have working online payments, plance enter all                                           |  |
| Legal Information |   | Inis information will be used for the Legal wonce section of your webshop. In order to be legally compilant and in order to have working online payments, piease enter all<br>information and make sure that it is equaled exactly on your stripe account and accounts of other payment providers. Your restaurants location and contact data can be edited<br>individually in the location settings |                                                                                                    |  |
|                   | < | Company Name incl. Legal Form •                                                                                                    | Company Owner •                                                                                                    |  |
| ALES              | < | Restaurant Danielo                                                                                                    | John Doe                                                                                                    |  |
|                   |   | Please add the name and legal form your company is registered with                                                                                                    | Please add all owners your company is registered with, separated by comma                                                  |  |
| IARKETING         | < | Directing Manager                                                                                                    | Company Street Address *                                                                                                   |  |
|                   | < | John Doe                                                                                                    | Metrostr. 1                                                                                                    |  |
| OCALISATION       | < | If existing, please add all directing managers your company is registered with,<br>separated by comma                                                                                                    | Please add the street your company is registered with, the establishment street address is set separately under "Location" |  |
| TOOLS             | < | Company Postal Code •                                                                                                    | Company City *                                                                                                    |  |
|                   |   | 40235                                                                                                    | Düsseldorf                                                                                                    |  |
|                   | < | Please add the postcode your company is registered with, the establishment postcode is set separately under "Location"                                                                                                    | Please add the city your company is registered with, the establishment city is set separately under "Location"             |  |
|                   |   | Company Country *                                                                                                    | Company Email *                                                                                                    |  |
|                   |   | Germany -                                                                                                    | j.doe@test.de                                                                                                    |  |
|                   |   | Please add the country your company is registered with, the establishment country is<br>set separately under "Location"                                                                                                    | Please add the contact email of your company, the establishment email is set separately under "Location"                   |  |
|                   |   | Company Phone *                                                                                                    | Registry Court                                                                                                    |  |
|                   |   | +4912345678900                                                                                                    |                                                                                                    |  |
|                   |   | Please add the phone number of your company, the establishment phone number is                                                                                                    | If existing, please enter your companies registry court                                                                    |  |

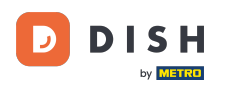

# Desplácese hacia abajo para ver más campos de entrada. NOTA: La información se mostrará en la sección "Aviso legal" de la tienda.

| SHBOARD          |   | Company Name incl. Legal Form •                                                                                      | Company Owner *                                                                                                    |
|------------------|---|----------------------------------------------------------------------------------------------------|----------------------------------------------------------------------------------------------------|
| ESTAURANT        | ~ | Restaurant Danielo                                                                                                   | John Doe                                                                                                    |
|                  |   | Please add the name and legal form your company is registered with                                                   | Please add all owners your company is registered with, separated by comma                                                  |
|                  |   | Directing Manager                                                                                                    | Company Street Address •                                                                                                   |
| egal Information |   | John Doe                                                                                                    | Metrostr. 1                                                                                                    |
|                  | < | If existing, please add all directing managers your company is registered with,<br>separated by comma                | Please add the street your company is registered with, the establishment street address is set separately under "Location" |
| ALES             | < | Company Postal Code •                                                                                                | Company City •                                                                                                    |
|                  |   | 40235                                                                                                    | Düsseldorf                                                                                                    |
| ARRETING         |   | Please add the postcode your company is registered with, the establishment postcode                                  | Please add the city your company is registered with, the establishment city is set                                         |
|                  | < | is set separately under "Location"                                                                                   | separately under "Location"                                                                                                |
|                  |   | Company Country *                                                                                                    | Company Email •                                                                                                    |
| OCALISATION      | < | Germany -                                                                                                    | j.doe@test.de                                                                                                    |
| OOLS             | < | Please add the country your company is registered with, the establishment country is set separately under "Location" | Please add the contact email of your company, the establishment email is set separately under "Location"                   |
|                  | < | Company Phone *                                                                                                    | Registry Court                                                                                                    |
|                  |   | +4912345678900                                                                                                    |                                                                                                    |
|                  |   | Please add the phone number of your company, the establishment phone number is<br>set separately under "Location"    | If existing, please enter your companies registry court                                                                    |
|                  |   | Register Number                                                                                                    | VAT Identification Number                                                                                                  |
|                  |   | 1324354657687980                                                                                                    | DE22222221                                                                                                    |
|                  |   | If existing, please enter your companies register number                                                             | If existing, please enter your companies VAT ID                                                                            |

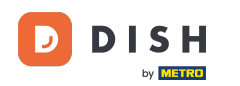

# Desplácese hacia arriba y haga clic en Guardar. NOTA: La información se mostrará en la Tienda, en Aviso legal.

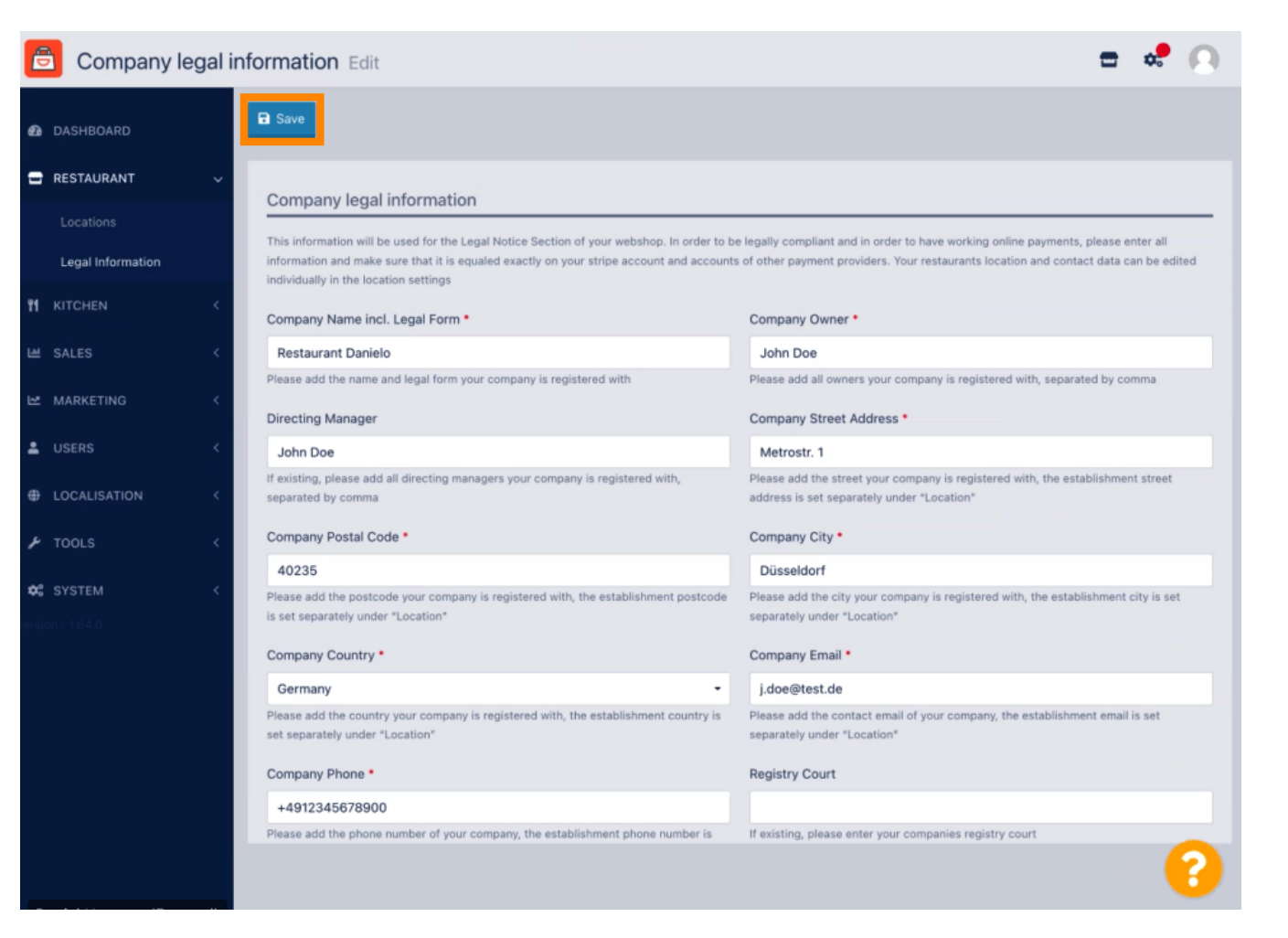

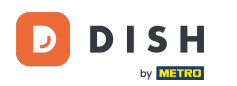

La información legal de la empresa se ha actualizado correctamente.

| 😑 Company         | legal in | formation Edit Company legal information updated successfully                                                                                                    | × 🖻 📌 🔿                                                                                                    |
|-------------------|----------|----------------------------------------------------------------------------------------------------|----------------------------------------------------------------------------------------------------|
| DASHBOARD         |          | Save                                                                                                    |                                                                                                    |
| RESTAURANT        | ~        | O and a set is formation                                                                                                    |                                                                                                    |
|                   |          | Company legal information                                                                                                    |                                                                                                    |
| Legal Information |          | Inis information will be used for the Legal Notice Section of your webshop. In order to b<br>information and make sure that it is equaled exactly on your stripe account and accounts<br>individually in the location settings | e legally compliant and in order to nave working online payments, please enter all<br>s of other payment providers. Your restaurants location and contact data can be edited |
| KITCHEN           | <        | Company Name incl. Legal Form *                                                                                                    | Company Owner *                                                                                                    |
| ≝ SALES           | < .      | Restaurant Danielo                                                                                                    | John Doe                                                                                                    |
|                   |          | Please add the name and legal form your company is registered with                                                                                                    | Please add all owners your company is registered with, separated by comma                                                                                                    |
| ▲ MARKETING       | <        | Directing Manager                                                                                                    | Company Street Address *                                                                                                    |
| USERS             | < .      | John Doe                                                                                                    | Metrostr. 1                                                                                                    |
| LOCALISATION      | <        | If existing, please add all directing managers your company is registered with,<br>separated by comma                                                                                                    | Please add the street your company is registered with, the establishment street<br>address is set separately under "Location"                                                |
| F TOOLS           | <        | Company Postal Code •                                                                                                    | Company City *                                                                                                    |
|                   |          | 40235                                                                                                    | Düsseldorf                                                                                                    |
| SYSTEM            | < .      | Please add the postcode your company is registered with, the establishment postcode                                                                                                    | Please add the city your company is registered with, the establishment city is set                                                                                           |
|                   |          | is set separately under "Location"                                                                                                    | separately under "Location"                                                                                                    |
|                   |          | Company Country *                                                                                                    | Company Email •                                                                                                    |
|                   |          | Germany -                                                                                                    | j.doe@test.de                                                                                                    |
|                   |          | Please add the country your company is registered with, the establishment country is set separately under "Location"                                                                                                    | Please add the contact email of your company, the establishment email is set separately under "Location"                                                                     |
|                   |          | Company Phone •                                                                                                    | Registry Court                                                                                                    |
|                   |          | +4912345678900                                                                                                    |                                                                                                    |
|                   |          | Please add the phone number of your company, the establishment phone number is                                                                                                    | If existing, please enter your companies registry court                                                                                                    |
|                   |          |                                                                                                    | •                                                                                                    |

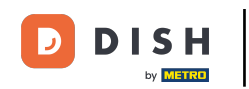

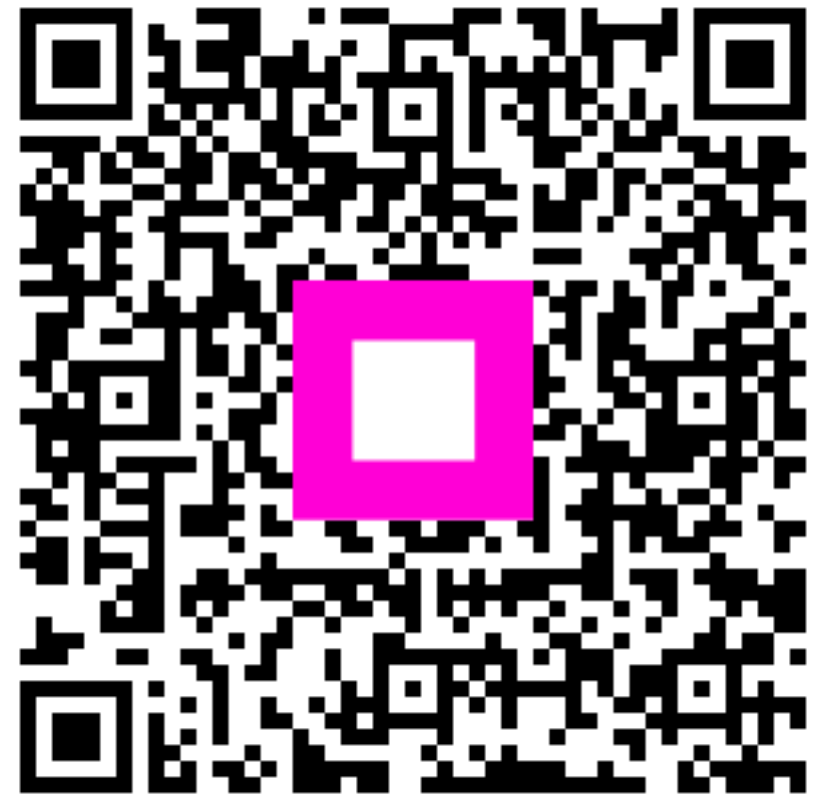

Escanee para ir al reproductor interactivo